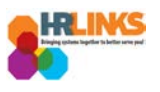

# Modify an Absence/OT Request (Timekeeper)

- 1. From the Employee Self Service home page, select the drop-down at the top of the screen, and choose **Time Administration**.
  - a. <u>Follow these instructions</u> to add the Time Administration page/tile to your homepage.

|               | ▼ Employee Self Service |                         |   |             |  |  |  |  |  |  |  |  |  |
|---------------|-------------------------|-------------------------|---|-------------|--|--|--|--|--|--|--|--|--|
| Employee Time | Personal Details        | Employee Self Service   | y | Performance |  |  |  |  |  |  |  |  |  |
|               |                         | My Homepage             |   |             |  |  |  |  |  |  |  |  |  |
|               |                         | Workforce Administrator |   |             |  |  |  |  |  |  |  |  |  |
|               |                         |                         |   |             |  |  |  |  |  |  |  |  |  |
| Print SF-50   | Benefits Library        |                         |   |             |  |  |  |  |  |  |  |  |  |
|               | •                       |                         |   |             |  |  |  |  |  |  |  |  |  |
|               | l II                    |                         |   |             |  |  |  |  |  |  |  |  |  |
|               |                         | _                       |   |             |  |  |  |  |  |  |  |  |  |
|               |                         |                         |   |             |  |  |  |  |  |  |  |  |  |

2. Select the **Time Administration** tile.

|                     | <ul> <li>Time Administration</li> </ul> |  |
|---------------------|-----------------------------------------|--|
| Time Administration |                                         |  |
|                     |                                         |  |
|                     |                                         |  |
|                     |                                         |  |

a. It might take a moment for the Time Administration page to load.

Modify Absence/OT Request (Timekeeper) | 1

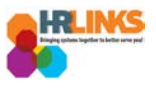

3. On the **Report Employee Time** tab, change the **Date** field or **Previous/Next Period** hyperlinks in the **Change View** section.

| C Time Administration         |   |                         |                                      |      |                   |              |                             |                    | Time    | Admin                     | istrat              | ion               |                    |      |
|-------------------------------|---|-------------------------|--------------------------------------|------|-------------------|--------------|-----------------------------|--------------------|---------|---------------------------|---------------------|-------------------|--------------------|------|
| ☑ Report Employee Time        |   | Report Time             |                                      |      |                   |              |                             |                    |         |                           |                     |                   |                    |      |
| Assign Employee Schedule      |   | Employee Se             | election                             |      |                   |              |                             |                    |         |                           |                     |                   |                    |      |
| Time Administration Analytics | ~ | Change View<br>*View By | Change View *View By Calendar Period |      |                   |              |                             |                    | Show    | Show Schedule Information |                     |                   |                    |      |
| Time Administration Queries   | ~ | Date Date               | , Time Needing                       | E Ca | alendar<br>.ugust | ¥ 2          | 2018                        | ×                  | 2018    | Previous                  | Period              | N                 | ext Period         |      |
|                               |   | Last Name               | First Name                           | 5    | 6 7               | 1<br>8<br>15 | T F<br>2 3<br>9 10<br>16 17 | 3<br>4<br>11<br>18 |         | Hou<br>Ap                 | rs to be<br>oproved | Reported<br>Hours | Scheduled<br>Hours | Exce |
|                               |   | Abbott                  | Janet                                | 19   | 9 20 21           | 22           | 23 24                       | 25                 |         |                           | 0.0                 | 0.0               | 80.0               |      |
|                               |   | Abbott                  | Ruby                                 | 26   | 6 27 28           | 29           | 30 31                       |                    | TSPT)   |                           | 0.0                 | 0.0               | 80.0               |      |
|                               |   | Alvarez                 | Kadyn                                |      |                   |              |                             |                    |         |                           | 0.0                 | 0.0               | 80.0               |      |
|                               |   | Andrade                 | Zander                               |      | 🕚 Ci              | irrent l     | Date 💽                      | )                  | ialist  |                           | 0.0                 | 0.0               | 80.0               |      |
|                               | П | Aqua                    | Julie                                |      | 0000004           | 4            | Realty :                    | Services           | Officer |                           | 0.0                 | 0.0               | 80.0               |      |
|                               |   | Ayala                   | Brielle                              |      | 0000009           | 6            | Building                    | g Manage           | r       |                           | 0.0                 | 0.0               | 80.0               |      |

- 4. Select the **refresh** button ( <sup>4</sup>) if you navigate using the Date field.
- 5. A list of employees will appear. Enter search criteria in the **Employee Selection** section, and select the **Get Employees** button.

| Report Time         | ummary             |               |                         |                   |                 |                         |                   |                    |
|---------------------|--------------------|---------------|-------------------------|-------------------|-----------------|-------------------------|-------------------|--------------------|
| Timeoneer er        | election           |               |                         |                   |                 |                         |                   |                    |
| Employee Selec      | tion Criteria      |               |                         |                   | Get Employees   |                         |                   |                    |
| Selection Criterion |                    | Selectio      | n Criterion Value       |                   | h               | 2                       |                   |                    |
| Time Reporter Gro   | up                 |               |                         | a                 | Clear Criteria  |                         |                   |                    |
| Employee ID         |                    |               |                         |                   | Save Criteria   |                         |                   |                    |
| Last Name           |                    |               |                         |                   |                 |                         |                   |                    |
| First Name          |                    | Kylie         |                         |                   |                 |                         |                   |                    |
| Department          |                    | T () IIO      |                         |                   |                 |                         |                   |                    |
| Workgroup           |                    |               |                         |                   |                 |                         |                   |                    |
| Taakgroup           |                    |               |                         |                   |                 |                         |                   |                    |
| Taskyroup           |                    |               |                         |                   |                 |                         |                   |                    |
| Change View         |                    |               |                         |                   |                 |                         |                   |                    |
| *View By            | Calendar Period    | •             |                         | Show Schedule Inf | ormation        |                         |                   |                    |
| Date 0              | 18/05/2018 🖬 🗘     |               |                         | Previous Period   | Next Period     |                         |                   |                    |
| Employees For       | , Time Needing App | roval From 08 | 8/05/2018 - 08/18/2018  |                   |                 |                         |                   |                    |
| Time Summary        | Demographics       | •             |                         |                   |                 |                         |                   |                    |
| Last Name           | First Name         | Employee ID   | Job Title               | Period Begin Date | Period End Date | Hours to be<br>Approved | Reported<br>Hours | Scheduled<br>Hours |
| Abbott              | Janet              | 00000483      | Program Analyst         | 08/05/2018        | 08/18/2018      | 0.0                     | 0.0               | 80.0               |
| Abbott              | Ruby               | 00000760      | IT Specialist (CUSTSPT) | 08/05/2018        | 08/18/2018      | 0.0                     | 0.0               | 80.0               |
| Alvarez             | Kadyn              | 0000093       | Realty Officer          | 08/05/2018        | 08/18/2018      | 0.0                     | 0.0               | 80.0               |
| Andrade             | Zander             | 00000794      | Preservation Specialist | 08/05/2018        | 08/18/2018      | 0.0                     | 0.0               | 80.0               |
|                     | 1.10               | 00000044      | D                       | 00/05/00 40       | 00/40/0040      |                         |                   | 00.0               |

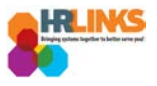

6. Select the employee for whom you would like to modify the absence or overtime request.

| <ul> <li>Employee 3</li> </ul> | election         |                 |                        |                   |                     |                         |                   |                    |
|--------------------------------|------------------|-----------------|------------------------|-------------------|---------------------|-------------------------|-------------------|--------------------|
| Employee Sele                  | ction Criteria   |                 |                        |                   | Get Emplo           | oyees                   |                   |                    |
| Selection Criterion            |                  | Selectio        | on Criterion Value     |                   | Clear Cri           | torio                   |                   |                    |
| Time Reporter Gr               | oup              |                 |                        | Q                 | Clear Cri           | lena                    |                   |                    |
| Employee ID                    |                  |                 |                        | Q                 | Save Cri            |                         |                   |                    |
| Last Name                      |                  |                 |                        | 0                 |                     |                         |                   |                    |
| First Name                     |                  | Kylie           |                        |                   |                     |                         |                   |                    |
| Dopartmont                     |                  | i quo           |                        | ~                 |                     |                         |                   |                    |
| Wednessur                      |                  |                 |                        |                   |                     |                         |                   |                    |
| vvorkgroup                     |                  |                 |                        | Q                 |                     |                         |                   |                    |
| Taskgroup                      |                  |                 |                        | Q                 |                     |                         |                   |                    |
| Change View                    |                  |                 |                        |                   |                     |                         |                   |                    |
| *View By                       | Calendar Period  | •               |                        | Show So           | chedule Information |                         |                   |                    |
| Date                           | 08/05/2018       | φ               |                        | Previous Per      | riod Ne             | xt Period               |                   |                    |
| Employees Fo                   | . Time Needing A | pproval From 08 | 3/05/2018 - 08/18/2018 | }                 |                     |                         |                   |                    |
| Time Summary                   | Demographics     | <b></b> )       |                        |                   |                     |                         |                   |                    |
| Last Name                      | First Name       | Employee ID     | Job Title              | Period Begin Date | Period End Date     | Hours to be<br>Approved | Reported<br>Hours | Scheduled<br>Hours |
|                                |                  |                 |                        |                   |                     |                         |                   |                    |

7. The employee's timesheet will appear. Go to the **Absence/OT** tab.

| Time Administration                   |                             |                       |                        |                     |             |             |             | Ti          | ime A       | dmini       | istrati            | ion                |              |           |                     |
|---------------------------------------|-----------------------------|-----------------------|------------------------|---------------------|-------------|-------------|-------------|-------------|-------------|-------------|--------------------|--------------------|--------------|-----------|---------------------|
| Report Employee Time                  | Timeshee                    | t                     |                        |                     |             |             |             |             |             |             |                    |                    |              |           |                     |
| 🛗 Assign Employee Schedule            | Kylie Domi<br>Building Mana | <b>inguez</b><br>Iger |                        |                     |             |             |             |             |             |             | Employe<br>Empl Re | eID 0000<br>cord 0 | 00031        |           |                     |
| III Time Administration Analytics 🗸 🗸 | Actions<br>Select Ano       | ther Timesh           | eet                    |                     |             |             |             |             |             | Earliest    | Change             | Date 08/0          | 6/2018       |           |                     |
| 🔯 Time Administration Queries 🛛 🗸     |                             | *Viev<br>*I           | v By Cale<br>Date 08/0 | endar Pei<br>5/2018 | riod        |             | Ŧ           |             |             |             | Pre                | evious Peri        | iod Ne       | xt Period |                     |
|                                       |                             | Scheduled H           | ours 80.0              | )                   |             | Repor       | ted Hours   | 80.0        |             |             | Pr                 | int Timesh         | eet          |           |                     |
|                                       | From Sunda                  | ay 08/05/201          | 8 to Sati              | urday 08            | 8/18/2018   | ?           |             |             |             |             |                    |                    |              |           |                     |
|                                       | Sun M<br>8/5 8              | lon Tue<br>3/6 8/7    | Wed<br>8/8             | Thu<br>8/9          | Fri<br>8/10 | Sat<br>8/11 | Sun<br>8/12 | Mon<br>8/13 | Tue<br>8/14 | Wed<br>8/15 | Thu<br>8/16        | Fri<br>8/17        | Sat<br>8/18  | Total     | Time Reporting Code |
|                                       |                             | 4.0 4.0               | 8.0                    | 8.0                 | 8.0         |             |             | 8.0         | 8.0         | 8.0         | 8.0                | 8.0                |              | 72.0      | 001-Regular Time    |
|                                       |                             | 4.0 4.0               |                        |                     |             |             |             |             |             |             |                    |                    |              | 8.0       | Sick Leave          |
|                                       | Save fo                     | or Later              |                        | Submit              |             |             |             |             |             |             |                    |                    |              |           |                     |
|                                       | Reported Ti                 | ime Status            | <u>S</u> ummar         | y <u>A</u> b        | sence/OT    | Exc         | eptions     | กร          |             |             |                    |                    |              |           |                     |
|                                       | Reported T                  | ime Status            |                        |                     | 2h          | 7           |             |             |             |             | P                  | ersonalize         | Find         | 2   🔣     | 1-12 of 12          |
|                                       | Date                        | Reported Star         | tus                    |                     | Total       | TRC         |             |             | Descripti   | ion         |                    |                    | Sched<br>Hrs | Com       | ments               |
|                                       | 08/06/2018                  | Approved              |                        |                     | 4.          | 0 001       |             |             | 001-Reg     | ular Time   |                    |                    | 8.00         |           |                     |
|                                       | 08/06/2018                  | Approved              |                        |                     | 4.          | 0 050       |             |             | Sick Lea    | ive         |                    |                    | 8.00         |           |                     |
|                                       | 08/07/2018                  | 08/07/2018 Approved   |                        |                     | 4.          | 0 001       |             |             | 001-Reg     | ular Time   |                    |                    | 8.00         |           |                     |
|                                       | 08/07/2018                  | 08/07/2018 Approved   |                        |                     | 4.          | 0 050       |             |             | Sick Lea    | ive         |                    |                    | 8.00         |           |                     |
|                                       | 08/08/2018                  | Approved              |                        |                     | 8.          | 0 001       |             |             | 001-Reg     | ular Time   |                    |                    | 8.00         |           |                     |
|                                       | 08/09/2018                  | Approved              |                        |                     | 8.          | 0 001       |             |             | 001-Reg     | ular Time   |                    |                    | 8.00         |           |                     |
|                                       | 08/10/2018                  | Approved              |                        |                     | 8.          | 0 001       |             |             | 001-Reg     | ular Time   |                    |                    | 8.00         |           |                     |

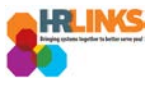

8. Select the **Edit** button on the absence event that needs to be modified.

| bsence | e Events 👔  |            |              |          |              |         |          |                     |                      | Personalize   2 |
|--------|-------------|------------|--------------|----------|--------------|---------|----------|---------------------|----------------------|-----------------|
| bsence | e Take      | •          |              |          |              |         |          |                     |                      |                 |
| Edit   | *Start Date | End Date   | Absence Name | Duration | Unit<br>Type | Details | Status   | Approval<br>Monitor | Source               | Cancel          |
| Edit   | 08/06/2018  | 08/07/2018 | Sick Leave   | 8.00     | Hours        | Details | Approved | Approval<br>Monitor | Manager<br>Timesheet |                 |

## 9. Choose the **Details** hyperlink.

| Reported Time Status         Summary         Absence/OT         Exceptions |               |          |              |   |          |              |         |          |                     |                      |                 |  |  |
|----------------------------------------------------------------------------|---------------|----------|--------------|---|----------|--------------|---------|----------|---------------------|----------------------|-----------------|--|--|
| Absence<br>Absence                                                         | Events ?      |          |              |   |          |              |         |          |                     |                      | Personalize   🔄 |  |  |
| Edit                                                                       | *Start Date   | End Date | Absence Name |   | Duration | Unit<br>Type | Details | Status   | Approval<br>Monitor | Source               | Cancel          |  |  |
| Edit                                                                       | 08/06/201     | 08/07/20 | Sick Leave   | T | 8.00     | Hours        | Details | Approved | Approval<br>Monitor | Manager<br>Timesheet |                 |  |  |
| Add A                                                                      | Absence Event |          |              |   |          |              | 2       |          |                     |                      |                 |  |  |

10. Make the necessary changes on the Absence Event Details page, and select OK.

| en                                   |                             | SS Create Al         | bsence Req                                          | ×   |
|--------------------------------------|-----------------------------|----------------------|-----------------------------------------------------|-----|
| Absence Event Details                |                             |                      |                                                     |     |
| An Kylie Domingu<br>Building Manager | ez                          |                      |                                                     |     |
| I Instructions                       |                             |                      |                                                     |     |
| Enter Start Date, End Date, and Abs  | nce Name. Then complete the | he rest of the requi | ired fields before returning to the Timesheet page. |     |
| Absence Detail (?)                   |                             |                      |                                                     |     |
| *Start Date                          | 08/06/2018                  |                      | View Monthly Calendar                               |     |
| End Date                             | 08/07/2018                  |                      |                                                     |     |
| Filter by Type                       | All                         | ٣                    |                                                     |     |
| e *Absence Name                      | Sick Leave                  | Ŧ                    |                                                     |     |
| Partial Days                         | All Days                    | Ŧ                    |                                                     |     |
| All Days Hours                       | 6.00                        |                      |                                                     |     |
| Duration                             | 12.00 Hours                 |                      |                                                     |     |
| Calculate Duration                   |                             |                      |                                                     |     |
| ice Comments                         |                             |                      |                                                     |     |
| Ent Baparter Commentar               |                             |                      |                                                     |     |
| ive                                  |                             |                      |                                                     |     |
| ea                                   |                             |                      |                                                     |     |
| ип ок С                              |                             | Cancel               |                                                     |     |
| COT * Required Field                 |                             |                      |                                                     | •   |
| Me created                           | 030110                      |                      |                                                     | • • |

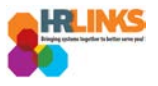

11. The timesheet will display again. Make any necessary edits to the timesheet based on the changes you made to the absence/OT event.

| Timesheet                                                                                                    |                                                                      |                                                                            |                  |                     |                      |                 |
|----------------------------------------------------------------------------------------------------|----------------------------------------------------------------------|----------------------------------------------------------------------------|------------------|---------------------|----------------------|-----------------|
| Kylie Dominguez                                                                                                    |                                                                      | Emplo                                                                      | yee ID 00000031  |                     |                      |                 |
| Building Manager                                                                                                    |                                                                      | Empl R                                                                     | Record 0         |                     |                      |                 |
| Actions -                                                                                                    |                                                                      | Earliest Chang                                                             | e Date 08/06/201 | 8                   |                      |                 |
| Select Another Timesheet                                                                                                    |                                                                      |                                                                            |                  |                     |                      |                 |
| *View By Calendar Period                                                                                                    | •                                                                    | F                                                                          | Previous Period  | Next Period         |                      |                 |
| *Date 08/05/2018 🛐 🍫                                                                                                    |                                                                      |                                                                            |                  |                     |                      |                 |
| Scheduled Hours 80.0                                                                                                    | Reported Hours 80.0                                                  |                                                                            | Print Timesheet  |                     |                      |                 |
| From Sunday 08/05/2018 to Saturday 08/18/2018                                                                                              | 3 🕐                                                                  |                                                                            |                  |                     |                      |                 |
| Sun         Mon         Tue         Wed         Thu         Fri           8/5         8/6         8/7         8/8         8/9         8/10 | Sat         Sun         Mon           8/11         8/12         8/13 | Tue<br>8/14Wed<br>8/15Thu<br>8/16Fri<br>8/17Sat<br>8/18TotalTime Reporting |                  |                     | Time Reporting Code  | •               |
| 2 2 8.0 8.0 8.0                                                                                                    | 8.0                                                                  | 8.0 8.0 8.                                                                 | .0 8.0           | 72.0                | 001-Regular Time     | Ŧ               |
| 4.0                                                                                                    |                                                                      |                                                                            |                  | 8.0                 | Sick Leave           |                 |
| Save for Later Submit                                                                                                    |                                                                      |                                                                            |                  |                     |                      |                 |
| Departed Time Status Summer: Absense/OT                                                                                                    | Eventions                                                            |                                                                            |                  |                     |                      |                 |
| Reported time status Summary Absence/OT                                                                                                    | Exceptions                                                           |                                                                            |                  |                     |                      |                 |
| Absence Events 👔                                                                                                    |                                                                      |                                                                            |                  |                     |                      | Personalize   🔄 |
| Absence Take                                                                                                    |                                                                      |                                                                            |                  |                     |                      |                 |
| Edit *Start Date End Date Absence Name                                                                                                    | Duration                                                             | Unit<br>Type Details                                                       | Status           | Approval<br>Monitor | Source               | Cancel          |
| Edit 08/06/20 3 08/07/20 3 Sick Leave                                                                                                    | ▼ 12.00                                                              | Hours Details                                                              | Approved         | Approval<br>Monitor | Manager<br>Timesheet |                 |
| Add Absence Event                                                                                                    |                                                                      |                                                                            |                  |                     |                      |                 |

### 12. Select **Submit** to submit the amendment for approval.

| Time         | sheet                                          |                      |                     |                    |                      |             |              |             |             |             |        |                     |                      |      |
|--------------|------------------------------------------------|----------------------|---------------------|--------------------|----------------------|-------------|--------------|-------------|-------------|-------------|--------|---------------------|----------------------|------|
| Kylie        | Domin                                          | guez                 |                     |                    |                      |             |              | I           | Employ      | ee ID 0000  | 00031  |                     |                      |      |
| Buildin      | g Manag                                        | e <b>r</b>           |                     |                    |                      |             |              | E           | Empl Re     | ecord 0     |        |                     |                      |      |
| Actions      | -                                              |                      |                     |                    |                      |             |              | Earliest (  | Change      | Date 08/0   | 6/2018 |                     |                      |      |
| Selec        | ct Anot                                        | er Time              | sheet               |                    |                      |             |              |             |             |             |        |                     |                      |      |
|              |                                                | *Vi                  | ew By Calen         | idar Period        |                      | Ŧ           |              |             | Pr          | revious Per | iod N  | lext Period         |                      |      |
|              |                                                |                      | *Date 08/05/        | 2018 🛛 🗒 🍫         |                      |             |              |             |             |             |        |                     |                      |      |
|              | S                                              | heduled              | Hours 80.0          |                    | Reported H           | lours 80.0  |              |             | Р           | rint Timesh | eet    |                     |                      |      |
| From         | Sunday                                         | 08/05/2              | 018 to Satur        | day 08/18/201      | 8 🕐                  |             |              |             |             |             |        |                     |                      | 1    |
| Sun<br>8/5   | Sun Mon Tue Wed Thu H<br>3/5 8/6 8/7 8/8 8/9 8 |                      | Thu Fri<br>8/9 8/10 | Sat 8<br>8/11 8    | Sun Mon<br>8/12 8/13 | Tue<br>8/14 | Wed<br>8/15  | Thu<br>8/16 | Fri<br>8/17 | Sat<br>8/18 | Total  | Time Reporting      | Code                 |      |
|              |                                                | 2                    | 2 8.0               | 8.0 8.0            |                      | 8.0         | 8.0          | 8.0         | 8.0         | 8.0         |        | 72.0                | 001-Regular T        | ïme  |
|              | 4                                              | .0 4                 | .0                  |                    |                      |             |              |             |             |             |        | 8.0                 | Sick Leave           |      |
| <u>R</u> epo | Save for<br>Inted Tim                          | ater<br>Status       | Summary             | ubmit<br>Absenct/O | Exception            | าร          |              |             |             |             |        |                     |                      |      |
| Abse         | ence Ev                                        | ents 🕐               |                     |                    |                      |             |              |             |             |             |        |                     |                      | Pers |
| Abs          | ence Tal                                       | e 📖                  |                     |                    |                      |             |              |             |             |             |        |                     |                      |      |
| Edi          | t *St                                          | rt Date              | End Date            | Absence Name       |                      | Duration    | Unit<br>Type | Details     |             | Status      | í      | Approval<br>Monitor | Source               |      |
| Ed           | it 08/                                         | 06/20 <sup>-</sup> 🛐 | 08/07/20 🛐          | Sick Leave         | •                    | 12.00       | Hours        | Details     |             | Approved    | l      | Approval<br>Monitor | Manager<br>Timesheet |      |
| ŀ            | Add Abse                                       | nce Event            |                     |                    |                      |             |              |             |             |             |        |                     |                      |      |

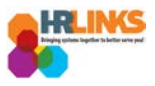

# 13. An attestation message will appear. Select the **Yes** button.

| 4. | 0 8.0 Sick Leave                                                                                                    |    |
|----|----------------------------------------------------------------------------------------------------|----|
|    |                                                                                                    |    |
|    | Once Approved the status cannot be reverted back. (20020,20)                                                        |    |
| 1  | By clicking Yes, you are certifying that all reported time was worked and approved according to law and regulation. |    |
| 5  | Select Yes to confirm and complete the status change, No to return to the page without updating the status.         | na |
|    | Yes No                                                                                                    |    |

### 14. The amended content will appear as *Needs Approval* status.

| Actions -                  |                                                 |                 |                 |             |             |             |                             |                  | Earliest Change Date 08/19/2018 |             |             |              |                       |                   |  |
|----------------------------|-------------------------------------------------|-----------------|-----------------|-------------|-------------|-------------|-----------------------------|------------------|---------------------------------|-------------|-------------|--------------|-----------------------|-------------------|--|
| Select Another Timesheet   |                                                 |                 |                 |             |             |             |                             |                  |                                 |             |             |              |                       |                   |  |
| *View By Calendar Period 🔻 |                                                 |                 |                 |             |             |             | Previous Period Next Period |                  |                                 |             |             |              |                       |                   |  |
|                            | *[                                              | Date 08/05      | /2018           | 1           |             |             |                             |                  |                                 |             |             |              |                       |                   |  |
| Scheduled Hours 80.0 F     |                                                 |                 |                 |             | Report      | ted Hours   | 80.0                        | Print Timesheet  |                                 |             |             |              |                       |                   |  |
| From Sunda                 | From Sunday 08/05/2018 to Saturday 08/18/2018 👔 |                 |                 |             |             |             |                             |                  |                                 |             |             |              |                       |                   |  |
| Sun M<br>8/5 8             | on Tue<br>/6 8/7                                | Wed<br>8/8      | Thu<br>8/9      | Fri<br>8/10 | Sat<br>8/11 | Sun<br>8/12 | Mon<br>8/13                 | Tue<br>8/14      | Wed<br>8/15                     | Thu<br>8/16 | Fri<br>8/17 | Sat<br>8/18  | Total                 | Time Reporting Co |  |
|                            | 2.0 2.0                                         | 8.0             | 8.0             | 8.0         |             |             | 8.0                         | 8.0              | 8.0                             | 8.0         | 8.0         |              | 68.0                  | 001-Regular Time  |  |
|                            | 6.0 6.0                                         |                 |                 |             |             |             |                             |                  |                                 |             |             |              | 12.0                  | Sick Leave        |  |
| Savo fo                    | r Lator                                         |                 | Pubmit          |             |             |             |                             |                  |                                 |             |             |              |                       |                   |  |
| Save Iu                    | I Later                                         |                 | submit          |             |             |             |                             |                  |                                 |             |             |              |                       |                   |  |
| Reported Ti                | me Status                                       | <u>S</u> ummary | y    <u>A</u> ł | osence/OT   | Exc         | eptions     |                             |                  |                                 |             |             |              |                       |                   |  |
| Reported Time Status       |                                                 |                 |                 |             |             |             |                             |                  | Personalize                     |             |             |              | 2   🔣                 | 1-12 of 12        |  |
| Date                       | Reported Status                                 |                 |                 | Total       | TRC         |             |                             | Description      |                                 |             |             | Sched<br>Hrs | Sched<br>Hrs Comments |                   |  |
| 08/06/2018                 | Approval In Process                             |                 |                 | 2.          | 0 001       |             |                             | 001-Regular Time |                                 |             |             | 8.00         |                       |                   |  |
| 08/06/2018                 | Needs Approval                                  |                 |                 | 6.          | 6.0 050     |             |                             | Sick Leave       |                                 |             |             | 8.00         |                       |                   |  |
| 08/07/2018                 | Approval In Process                             |                 |                 | JF 2.       | 2.0 001     |             |                             | 001-Regular Time |                                 |             |             | 8.00         |                       |                   |  |
| 08/07/2018                 | Needs Approval                                  |                 |                 | 6.          | 0 050       |             |                             | Sick Leave       |                                 |             |             | 8.00         |                       |                   |  |
| 08/08/2018                 | Approved                                        |                 |                 | 8.          | 0 001       |             |                             | 001-Regular Time |                                 |             |             | 8.00         |                       |                   |  |
| 08/09/2018                 | Approved                                        |                 |                 | 8.          | 0 001       |             |                             | 001-Regular Time |                                 |             |             | 8.00         |                       |                   |  |
| 08/10/2018                 | Approved                                        |                 |                 | 8.          | 8.0 001     |             |                             | 001-Regular Time |                                 |             |             | 8.00         |                       |                   |  |
| 08/13/2018                 | Approved                                        |                 |                 | 8.          | 8.0 001     |             |                             | 001-Regular Time |                                 |             |             | 8.00         |                       |                   |  |
| 08/14/2018                 | Approved                                        |                 |                 | 8.          | 8.0 001     |             |                             | 001-Regular Time |                                 |             |             | 8.00         |                       |                   |  |
| 08/15/2018                 | Approved                                        |                 |                 | 8.          | .0 001      |             |                             | 001-Regular Time |                                 |             |             | 8.00         |                       |                   |  |
| 08/16/2018                 | Approved                                        |                 |                 | 8.          | 001         |             |                             | 001-Regular Time |                                 |             |             | 8.00         |                       |                   |  |
| 08/17/2018                 | Approved                                        |                 |                 | 8.          | 3.0 001     |             |                             | 001-Regular Time |                                 |             |             | 8.00         |                       |                   |  |